## <sup>35011870-03</sup> 液晶ディスプレイ表示一覧

TeraStation 本体前面には液晶が装備されています。表示内容は以下のとおりです。

※ラックマウント対応モデルの TeraStation をお使いの場合、1 行分の高さの液晶ディスプレイに横スクロールして 2 行分の上記情報が表示されます。

## 通常表示

通常表示は、TeraStation 前面のディスプレイ切替ボタンを押すことで、表示を切り替えることができます。また、 設定画面 [システム]-[メンテナンス]-[表示パネル設定]で、表示項目を設定することもできます。

| 液晶表示例                                                                 |                               | 内容                                                                                              | 対応                              |
|-----------------------------------------------------------------------|-------------------------------|-------------------------------------------------------------------------------------------------|---------------------------------|
|                                                                       | LINK SPEED<br>No LINK         | ネットワークに接続されていません。                                                                               | LAN ポートに LAN ケーブ<br>ルを接続してください。 |
| LINK SPEED<br>※ LAN ポート 2 に<br>LAN ケーブルを<br>接続した場合、<br>「LINK SPEED 2」 | LINK SPEED<br>10Mbps HALF     | 10 Mbps 半二重接続されています。                                                                            | _                               |
|                                                                       | LINK SPEED<br>10Mbps FULL     | 10 Mbps 全二重接続されています。                                                                            | -                               |
|                                                                       | LINK SPEED<br>100MbpsHALF     | 100 Mbps 半二重接続されています。                                                                           | -                               |
| と表示されます。                                                              | LINK SPEED<br>100MbpsFULL     | 100 Mbps 全二重接続されています。                                                                           | _                               |
|                                                                       | LINK SPEED<br>1000Mbps        | 1000 Mbps 全二重接続されています。                                                                          | _                               |
| HOST 名・IP アド<br>レス<br>※表示の例は                                          | TS-XL xxx<br>192.168.11.150   | HOST 名と IP アドレスを表示します。IP<br>アドレス末尾には、F(固定 IP アドレス)<br>か、D(DHCP サーバ機能による自動取得<br>IP アドレス)が表示されます。 | _                               |
| TS-XL シリーズ<br>です。                                                     |                               | <ul> <li>※ LAN ポート 2 に LAN ケーブルを接続した</li> <li>場合、ホスト名部分が「NETWORK2」と</li> <li>表示されます。</li> </ul> |                                 |
| カレンダー時計                                                               | DATE TIME<br>2010/11/11 11:11 | TeraStation に設定されている日時を表示します。                                                                   | _                               |

| 液晶表示例                                              |                |                                          | 内容                                                                                                    | 対応                                                                                                    |
|----------------------------------------------------|----------------|------------------------------------------|----------------------------------------------------------------------------------------------------|----------------------------------------------------------------------------------------------------|
| オペレーショ<br>ン ,MODE<br>※表示の例は TS-<br>XHL シリーズで<br>す。 | ΗD             | 1 – 2 – 3 – 4<br>R A I D 6               | ハードディスク1から4を使用して、<br>RAID6 を構成しています。                                                                                                    | _                                                                                                    |
|                                                    | ΗD             | 1 – 2 – 3 – 4<br>R A I D 5               | ハードディスク1から4を使用して、<br>RAID5 を構成しています。                                                                                                    | _                                                                                                    |
|                                                    | ΗD             | 1 – 2 – 3 : R A I D 5<br>4 : S I N G L E | ハードディスク1から3を使用して<br>RAID5、4を通常モードとして構成して<br>います。                                                                                                    | _                                                                                                    |
|                                                    | ΗD             | 1 – 2 – 3 : R A I D 5<br>4 : S T A N B Y | ハードディスク1から3を使用して<br>RAID5、4をホットスペアとして構成し<br>ています。                                                                                                    | _                                                                                                    |
|                                                    | ΗD             | 1-2-3-4<br>RAID0                         | ハードディスク1から4を使用して、<br>RAID0 を構成しています。                                                                                                    | _                                                                                                    |
|                                                    | ΗD             | 1-2-3-4<br>RAID10                        | ハードディスク 1 から 4 を使用して、<br>RAID10 を構成しています。                                                                                                    | _                                                                                                    |
|                                                    | ΗD             | 1, 2, 3, 4<br>S I N G L E                | ハードディスク 1 から 4 を個々に使用<br>しています。                                                                                                    | _                                                                                                    |
|                                                    | ΗD             | 1-2 : RAID1<br>3-4 : RAID1               | ハードディスク 1,2 と 3,4 を使用して、<br>RAID1 を構成しています。                                                                                                    | _                                                                                                    |
|                                                    | ΗD             | 1-2 : RAID1<br>3,4 : SINGLE              | ハードディスク 1,2 で RAID1 を構成し、<br>ハードディスク 3 と 4 を個々に使用し<br>ています。                                                                                                    | _                                                                                                    |
|                                                    | ΗD             | 1,2 : SINGLE<br>3-4 : RAID1              | ハードディスク 1 と 2 を個々に使用し、<br>ハードディスク 3,4 で RAID1 を構成し<br>ています。                                                                                                    | _                                                                                                    |
| ディスク容量<br>※表示の例は<br>TS-XL シリーズ<br>です。              | H D E<br>U S E | D 1_2∎3∎4                                | TeraStation に内蔵されているハード<br>ディスク1から4の使用容量を棒グラ<br>フで表示します。DiskFull 状態のハード<br>ディスクには「^」が表示されます。<br>※ラックマウント対応モデルの TeraStation<br>をお使いの場合、下記の例のように表示さ<br>れます(表示数値は目安であり、6~7%<br>毎に区切って表示されます) | DiskFull 状態の場合、不<br>要なファイルを削除<br>してください。また、<br>TeraStation のごみ箱の中<br>身を削除することでも空<br>き容量を増やすことがで<br>きます。 |
|                                                    |                |                                          | 「D1: 13% D2: 0% D3:Full D4: 25%」                                                                                                    |                                                                                                    |

## 状態表示

設定を変更したときや、フォーマットしたときなど、現在の状態が液晶に表示されます。

| 液晶表示例            | 内容                         | 対応           |
|------------------|----------------------------|--------------|
| HDx Warning 111  | x 番のハードディスクの不良セクタが危険な範囲に達す | x 番のハードディスクを |
| Bad Sectors      | る可能性があります。                 | 交換してください。    |
|                  |                            | 詳しくは別紙「ハード   |
|                  |                            | ディスク交換手順」をご  |
|                  |                            | 参照ください。      |
| OperationModel12 | RAID のデグレードモード動作中です。       | _            |
| DEGRADE MODE     |                            |              |
| RAID I13         | x 番の RAID アレイをフォーマット中です。   | _            |
| ARRAYxFormatting |                            | _            |
| RAID I14         | x 番の RAID アレイをチェック中です。     |              |
| ARRAYx Checking  |                            | _            |
| RAID I15         | x 番の RAID アレイのエラー状況を調査中です。 |              |
| ARRAYx Scanning  | ※調査中は転送速度が低下します。           | _            |
| RAID I16         | x 番の RAID アレイを作成中です。       | _            |
| ARRAYx Creating  |                            |              |

| 液晶表示例                   | 内容                     | 动応                                      |
|-------------------------|------------------------|-----------------------------------------|
| RAID 117                | x番のRAIDアレイをリシンク中で      |                                         |
| ARRAYx Resyncing        | す。                     |                                         |
|                         | ※リシンク中は転送速度が低下し        | _                                       |
|                         | ます。                    |                                         |
| RAID 118                | x番のRAIDアレイを再構成中です。     |                                         |
| ARRAYxRebuilding        | ※再構成中は転送速度が低下しま        | _                                       |
|                         |                        |                                         |
| RAID 119                | x 番の RAID アレイに 0 を埋めて完 |                                         |
| ARRAYX 0 Filling        | 全にデータを消去しています。         | -                                       |
| DISK 120                | x番のハードディスクをフォーマッ       |                                         |
| DISKx Formatting        | ト中です。                  | -                                       |
| DISK 121                | x 番のハードディスクをチェック       |                                         |
| DISKx Checking          | 中です。                   | -                                       |
| DISK 122                | x 番のハードディスクのデータを       |                                         |
| DISKX 0 Filling         | 消去しています。               | -                                       |
| SYSTEM 123              | システム初期化中です。            |                                         |
| Initializing            |                        | _                                       |
| SYSTEM 125              | TeraStation のファームウェアを  |                                         |
| F/WUPDATING             | アップデート中です。             |                                         |
|                         | ※アップデート中は、電源を OFF      | _                                       |
|                         | にしないでください。             |                                         |
| Web Setting 126         | Web 設定初期化中です。          |                                         |
| Initializing            |                        | —                                       |
| USB Diskx I27           | x番のUSBハードディスクを         |                                         |
| Checking                | チェック中です。               | —                                       |
| USB Diskx I28           | x番のUSB ハードディスクを        |                                         |
| Formatting              | フォーマット中です。             | _                                       |
| iSCSI I30               | ボリュームに接続しているパソコ        | 電源を OFF にするには、TeraStation の切り離          |
| Connected               | ンがいます。                 | し操作を行い、再度電源ボタンを押してくだ                    |
| ※ TeraStation IS シリーズのみ |                        | さい。                                     |
|                         |                        |                                         |
|                         |                        |                                         |
| PressFuncSW I31         | x番のハードディスクを交換後、        | ファンクションボタンを押して、RAID アレイ                 |
| New Diskx ready         | ファンクションボタンを押して         | を再構築してください。                             |
|                         | RAID を再構築するときに表示され     |                                         |
|                         | ます。                    |                                         |
| Set From Web 132        | ×番のハードディスクを交換後、        | TeraStationの設定画面で、RAID アレイの再            |
| NewDiskx ready          | 設定画面での RAID の再構築、また    | 構築、またはフォーマットを行ってください。                   |
|                         | はフォーマットが必要なときに表        | 詳しくは「TeraStation 設定ガイド」をご参照             |
|                         | 「示されます。                | ください。                                   |
| New Firmware 152        | 新しいファームウェアがリリース        | ファームアップデートを実行してください。                    |
| Available               |                        |                                         |
| Backuplaskxx 154        | ハック / ッフタ 人 クの xx 番目か矢 | ハックアッフタ人ク(xxはタ人ク番号)の設                   |
| Backup Failure          | 敗しています。                | 定を確認してくたさい。同じ内容のハック                     |
|                         |                        | アッノダスクか設定できることを試してくだ                    |
|                         |                        | さい(ハックアッノ元または先に設定する                     |
|                         |                        | IeraStation/LinkStationか人タンハイ状態の場       |
|                         |                        | 谷は起動する必要かあります)。                         |
|                         |                        | ハックアッノダ人クか設定できない場合、ハッ                   |
|                         |                        | レントロンティー クリンキン (17手) いたい A leraStation/ |
|                         |                        | LINKSTATIONの状態(起動状態、ネットワーク              |
|                         |                        |                                         |
|                         |                        | ター設定内容)を確認してください。                       |

## エラー表示、警告表示

設定を変更したときや、フォーマットしたときなど、現在の状態が液晶に表示されます。

| 液晶表示例            | 内容                                                                                                    | 対応                                                   |
|------------------|----------------------------------------------------------------------------------------------------|------------------------------------------------------|
| SYSTEM Error E00 | システムが応答してません。                                                                                                    | TeraStation の電源コードを抜いてからもうー                          |
| MPU No Response  |                                                                                                    | 度起動してください。                                           |
|                  |                                                                                                    | 再度エラーが表示されるときは、当社修理セ                                 |
|                  |                                                                                                    | ンターへ修理を依頼してください。                                     |
| DRAM LINES E01   | 内部の IC が一部正しく動作してい                                                                                                    | TeraStation の電源コードを抜いてからもうー                          |
| DATA Failure     | ません。                                                                                                    | 度起動してください。                                           |
| DRAM LINES E02   |                                                                                                    | 再度エラーが表示されるときは、当社修理セ                                 |
| ADDRESS Failure  |                                                                                                    | ンターへ修理を依頼してください。                                     |
| RTC Chip E03     |                                                                                                    |                                                      |
| No RIC Clock     |                                                                                                    |                                                      |
| SYSIEM Error E04 | ノアームワェアか破預しています。                                                                                                    | 当社修理センターへ修理を依頼してくたさい。                                |
| Can't Load Krnl! |                                                                                                    |                                                      |
|                  | $  \mathcal{V} \mathcal{A} \mathcal{F} \mathcal{A} \mathcal{D} \mathcal{N} \mathcal{V} \mathcal{D} \mathcal{P} \mathcal{V} \mathcal{I} \mathcal{U} \mathcal{U} \mathcal{U} \mathcal{U} \mathcal{U} \mathcal{U} \mathcal{U} U$ | IeraStation の電源コートを抜いてからもつー                          |
| SYSTEM Stopped   |                                                                                                    | 皮起動しくくたさい。<br>  五座エニーがまニナねてしまけ、光社攸理レ                 |
|                  |                                                                                                    | 丹皮エフーか衣示されるとさは、ヨ社修理で<br>  シターへ修理た休頼  アイださい           |
| TETP MODE E06    | ファームウェアが陸れています                                                                                                    | ファートドビビク 仏根してく 72000。<br>TaraStation の雪酒コードを坊いてからもう― |
| Lost boot image  |                                                                                                    | 度記動してください                                            |
|                  |                                                                                                    |                                                      |
|                  |                                                                                                    | ンターへ修理を依頼してください。                                     |
| HD ALL E07       | ハードディスクが見つかりません。                                                                                                    | ハードディスクが接続されていない、または                                 |
| All HD Not Found |                                                                                                    | ハードディスクが故障している可能性があり                                 |
|                  |                                                                                                    | ます。                                                  |
|                  |                                                                                                    | シャットダウン後、ハードディスクを取り付                                 |
|                  |                                                                                                    | けなおしてください。取り外し、取り付けの                                 |
|                  |                                                                                                    | 手順は、別紙「ハードディスク交換手順」を                                 |
|                  |                                                                                                    | ご参照ください。                                             |
| UPS E10          | 停電により UPS のバッテリーで駆                                                                                                    | UPS に供給されている電源を確認して、問題                               |
| Dependent Mode   | 動している状態です。システムを                                                                                                    | がなければ TeraStation の電源を ON にしてく                       |
|                  | 安全にシャットダウンします。                                                                                                    | ださい。                                                 |
| SYSTEM 110       | システムの温度上昇が、保障値を                                                                                                    | TeraStation を涼しいところに移動させてくだ                          |
| ТОО НОТ !        | 超える可能性があります。                                                                                                    | さい。TeraStation の回りには物を置かないで                          |
|                  |                                                                                                    | ください。                                                |

| SYSTEM Error E11 ファンの回転物に異党があります                                                                                                    |                                         |
|----------------------------------------------------------------------------------------------------|-----------------------------------------|
|                                                                                                    | ファンに異物や埃がないか確認してく                       |
| Fan Failure                                                                                                    | ださい。異物や埃があったときは、ピ                       |
|                                                                                                    | ンセットやエアダスター等で除去して                       |
|                                                                                                    | ください。                                   |
|                                                                                                    | 再度エラーが表示されるときは、当社                       |
|                                                                                                    | 修理センターへ修理を依頼してくたさ                       |
|                                                                                                    | し、<br>切った TaraStation の回りに脚を異わたいでく      |
| SYSIEM ETTOT EIZ   システムの温度上升か、休障値を)                                                                                                    | 迫える Terastation の回りに物を直かないでく<br>ださい     |
|                                                                                                    | たこい。<br>  すたけ設置提所を治しいところに移動             |
|                                                                                                    | よたは                                     |
| L L L L L L L L L L L L L L L L L L L                                                                                                    | としていてい。<br>きませ TeraStationの設定画面で、BAIDアレ |
| Can't Mount <i>Letter Can't Mount</i>                                                                                                    | イのディスクチェックを行ってくださ                       |
|                                                                                                    |                                         |
|                                                                                                    | 詳しくは「TeraStation 設定ガイド」を                |
|                                                                                                    | ご参照ください。                                |
| HDx Error E16 x番のハードディスクが見つかりま                                                                                                    | せん。 x 番のハードディスクが接続されてい                  |
| HDx Not Found                                                                                                    | │ ない、または x 番のハードディスクが                   |
|                                                                                                    | 故障している可能性があります。                         |
|                                                                                                    | シャットダウン後、ハードディスクを                       |
|                                                                                                    | 取り付けなおしてください。                           |
|                                                                                                    | 取り外し、取り付けの手順は、別紙 ハー                     |
|                                                                                                    | ドディスク交換手順」をご参照くださ                       |
|                                                                                                    | $\frac{1}{1}$                           |
| $\begin{bmatrix} \Pi D X & E \Gamma T O T \\ H D Y & C a n' t \\ \end{bmatrix} M a u n t \\ \end{bmatrix} W = \begin{bmatrix} X \oplus \Pi D Y \\ H D Y \end{bmatrix} K = \begin{bmatrix} X \oplus \Pi D Y \\ H D Y \end{bmatrix} K \end{bmatrix} K = \begin{bmatrix} X \oplus \Pi D Y \\ H D Y \end{bmatrix} K \end{bmatrix} K = \begin{bmatrix} X \oplus \Pi D Y \\ H D Y \end{bmatrix} K \end{bmatrix} K = \begin{bmatrix} X \oplus \Pi D Y \\ H D Y \end{bmatrix} K \end{bmatrix} K = \begin{bmatrix} X \oplus \Pi D Y \\ H D Y \end{bmatrix} K \end{bmatrix} K = \begin{bmatrix} X \oplus \Pi D Y \\ H D Y \end{bmatrix} K \end{bmatrix} K \end{bmatrix} K = \begin{bmatrix} X \oplus \Pi D Y \\ H D Y \end{bmatrix} K \end{bmatrix} K \end{bmatrix} K = \begin{bmatrix} X \oplus \Pi D Y \\ H D Y \end{bmatrix} K \end{bmatrix} K \end{bmatrix} K \end{bmatrix} K = \begin{bmatrix} X \oplus \Pi D Y \\ H D Y \end{bmatrix} K \end{bmatrix} K \end{bmatrix} K \end{bmatrix} K \end{bmatrix} K \end{bmatrix} K \end{bmatrix} K \end{bmatrix} K \end{bmatrix} K \end{bmatrix}$ | トに天 ハートナイスクのフォーマットを打つ                   |
|                                                                                                    | た後もエラーが出る場合にけ ハー                        |
|                                                                                                    | ドディスクを交換してください。                         |
|                                                                                                    | 再度エラーが表示されるときは、当社                       |
|                                                                                                    | 修理センターへ修理を依頼してくださ                       |
|                                                                                                    |                                         |
| Replication E26 レプリケーションでエラーが発生                                                                                                    | しまし Web設定画面 [システム]-[バック                 |
| ReplicateFailure た。                                                                                                    | アップ ]-[ レプリケーション ] の [ 再同               |
|                                                                                                    | 期]をクリックして再同期を実行して                       |
|                                                                                                    | ください。                                   |
|                                                                                                    | 再度エラーが表示されるときは、当社                       |
|                                                                                                    | 修理センターへ修理を依頼してくださ                       |
|                                                                                                    |                                         |
| │ HDX Broken E30 │ ⊥フーか発生し、X番のハートティ<br>Bonloss the DICK ↓ ボ ND フレくからぬまわました                                                                                                    | イスク X 番のハートティスクを父換してくた                  |
|                                                                                                    | さい。<br>  詳」/け、別紙「ハニドディフク六悔              |
|                                                                                                    | 計しては、別礼   ハートノイスク父換                     |